## Parent Portal

# Accessing WebSmart

- Go to the URL provided by the District:
- Login using the User Name and Password provided (this information will be emailed to you using a secure email system). The email subject will be WebSmart Account Information.

| WebSmart, by JR3                                      |
|-------------------------------------------------------|
|                                                       |
| Provide your security<br>credentials and click login. |
| User Name:                                            |
|                                                       |
| Password:                                             |
|                                                       |
| Login                                                 |

• Select My Portal from the drop menu in the upper right of your screen

| Jump | To Mod | <i>lule</i> |
|------|--------|-------------|
| Mγ   | Portal | N           |
| Sys  | ;tem   | 43          |

• Select Parent Portal Access from the MyWebSmart Control Panel

| 0 | <u>a≡</u> Parents/Guardians |                           |      |  |  |  |  |  |  |
|---|-----------------------------|---------------------------|------|--|--|--|--|--|--|
| M | My Portal                   |                           |      |  |  |  |  |  |  |
| Γ | MyWebSmart Porta            | al Access                 |      |  |  |  |  |  |  |
|   | Welcome to t                | the MyWebSmart Control Pa | nel. |  |  |  |  |  |  |
|   | Parent Portal Access        |                           |      |  |  |  |  |  |  |
|   |                             |                           |      |  |  |  |  |  |  |
|   |                             |                           |      |  |  |  |  |  |  |

- You will be taken to the Academic Status screen for one of your students
  - If you have multiple students, you will have a drop menu in the upper right of the screen to allow you to select which you are viewing.

#### <u>Grades</u>

• The system will default to the grades tab. This will allow you to view a digital report card. This will show the student's full schedule, cycle grades and overall grades, as well as, the status of the course.

| Grades Attendance          |                 |                                          |     |               |       |     |       |                |         |
|----------------------------|-----------------|------------------------------------------|-----|---------------|-------|-----|-------|----------------|---------|
| Parent Portal Student:     |                 |                                          |     |               |       |     |       |                |         |
| Grades for Schedul         | e 1 Effective ( | 08/12/2013.                              |     |               |       |     |       |                |         |
| Academic Status            |                 |                                          |     |               |       |     |       |                |         |
| Section Number             | Instructor      | Sequence                                 | AAR | Overall Grade | Cycle | Gra | de(s) | Status         | Actions |
| 00000000 - Atte            | ndance          |                                          |     |               |       |     |       | Not Applicable |         |
| 1D                         |                 | 1 - First half of a two semester course  |     |               |       |     |       | 00             | Q       |
| 1D                         |                 | 2 - Second half of a two semester course |     |               |       |     |       | 00             | Q       |
| 02441000 - Spanish Grade 1 |                 |                                          |     | 86            |       |     |       | In Progress    |         |
| 1D                         |                 | 1 - First half of a two semester course  |     | 86            | 85    | 85  | 88    | 00             | 9       |
| 1D                         |                 | 2 - Second half of a two semester course |     |               |       |     |       | 00             | 9       |
| 02510004 - Fine            | Arts Grade      | 1                                        |     | s             |       |     |       | In Progress    |         |
| 1D                         |                 | 1 - First half of a two semester course  |     | S             | 85    | Е   | s     | 00             | Q       |
| 1D                         |                 | 2 - Second half of a two semester course |     |               |       |     |       | 00             | Q       |
| 02520005 - Music, grade 1  |                 |                                          |     | s             |       |     |       | In Progress    |         |
| 1D                         |                 | 1 - First half of a two semester course  |     | S             | s     | Е   | s     | 00             | 9       |
| 1D                         |                 | 2 - Second half of a two semester course |     |               |       |     |       | 00             | Q       |

• Clicking on will show all assignments within the course along with comments, citizenship grades, extra credit and the current cycle grade for the academic status selected. Failing grades will be displayed in **red**.

| Grades A     | ttendance                                                                                               |               |        |       |          |  |  |  |
|--------------|----------------------------------------------------------------------------------------------------|---------------|--------|-------|----------|--|--|--|
| Parent Port  | Parent Portal Student:                                                                                  |               |        |       |          |  |  |  |
| Grades for o | Grades for current schedule 02640010 - Math Grade 1 - [1 - First half of a two semester course] Term: 1 |               |        |       |          |  |  |  |
| Academic 9   | Academic Status for Cycle: 1 V                                                                          |               |        |       |          |  |  |  |
|              | Comment None Provided                                                                                   |               |        |       |          |  |  |  |
|              | Citizenship None Provided                                                                               |               |        |       |          |  |  |  |
|              | Extra Credit 0 point(s)                                                                                 |               |        |       |          |  |  |  |
|              | Current Grade 92                                                                                        |               |        |       |          |  |  |  |
| Assignmen    | ts                                                                                                    |               |        |       |          |  |  |  |
| Due Date     | Name                                                                                                    | Туре          | Weight | Grade | Comments |  |  |  |
| 8/30/2013    | As. 1 8-30                                                                                              | Tests         | 1.0    | 100   |          |  |  |  |
| 9/6/2013     | As. 2                                                                                                   | Tests         | 1.0    | 80    |          |  |  |  |
| 9/13/2013    | As. 3                                                                                                   | Tests         | 1.0    | 90    |          |  |  |  |
| 9/19/2013    | Over/Under                                                                                              | Participation | 1.0    | 95    |          |  |  |  |

• Use the Return to Grades button to return to the main grade screen.

### Attendance

• Click on the Attendance tab. This will allow you to view the number of days enrolled, number of days present, and number of days absent for the school year. You will also get the absence history including any comments for the student.

| Grades Attendance                               |                                                                                                    |                 |          |  |  |  |  |  |
|-------------------------------------------------|----------------------------------------------------------------------------------------------------|-----------------|----------|--|--|--|--|--|
| Parent Porta                                    |                                                                                                    |                 | Student: |  |  |  |  |  |
| Attendance su<br>Days En<br>Days Pre<br>Days Ab | Attendance summary for 2013-2014 School Year.<br>Days Enrolled = 97<br>Days Present = 94<br>Days Absent = 3 |                 |          |  |  |  |  |  |
| Absence His                                     | tory                                                                                                    |                 |          |  |  |  |  |  |
| Date                                            | Attendance Coding                                                                                           | Attendance Type | Comments |  |  |  |  |  |
| 10/15/2013                                      | D - Doctors Note                                                                                            | Absent          |          |  |  |  |  |  |
| 10/16/2013                                      | A - Absent                                                                                                  | Absent          |          |  |  |  |  |  |
| 11/4/2013                                       | A - Absent                                                                                                  | Absent          |          |  |  |  |  |  |

# **Changing Account Details**

- You can edit your email address and change your password by clicking on MyAccount in the upper right corner of the screen.
- You will then click on  $\sum$  Edit Account Details and make the necessary changes.
- You will click **Save** to retain the changes.

| Identity | Privileges   | Signature            |
|----------|--------------|----------------------|
| Му Ассои | nt           |                      |
|          |              |                      |
| Account  | Details      |                      |
|          | Logi         | in ID jdoe123        |
|          | Descrip      | John Doe             |
|          | Email Addr   | ess* test@test.com   |
|          | Start        | Page [[ Default ]] - |
|          | Passw        | ord*                 |
| Co       | onfirm Passw | ord* ••••••          |
|          |              | Save                 |

• When you are finished, be sure to Logout